# Fehlerbehebung bei Expressway Connector mit Exchange - Fehlercode 401

## Inhalt

Einleitung Voraussetzungen Anforderungen Verwendete Komponenten Symptom Expressway-C-Benutzeroberfläche Fehlerbehebung Imprsonationskonto bestätigen Lösung Zurücksetzen des Postfachkennworts über das Exchange Admin Center (EAC) Zurücksetzen des Postfachkennworts über die Exchange-Verwaltungsshell Neues Kennwort aus OWA validieren Aktualisieren der Kalender-Connector-Konfiguration Häufige Probleme Zurücksetzen von Kennwortrollen konnte nicht zur Organisationsverwaltung hinzugefügt werden. Referenzen

## Einleitung

Dieses Dokument beschreibt die Identifizierung und Behebung des Expressway Connectors mit dem Fehlerstatus HTTP-Fehlercode 401 des Exchange-Servers in der grafischen Benutzeroberfläche.

## Voraussetzungen

#### Anforderungen

- WebEx Control Hub-Organisation
- Hybrid-Kalender mit Exchange-Service
- Expressway Connector (mindestens X12.5 für neue Bereitstellungen)

https://help.webex.com/en-us/article/ruyceab

#### Verwendete Komponenten

Die Informationen in diesem Dokument basierend auf folgenden Software- und Hardware-Versionen:

- Hybridkalender aktiviert. Verwenden Sie in diesem Leitfaden den Hybrid-Kalender mit Exchange.
- Exchange Server 2019 Standard
- Expressway-C X14.0.5

Die Informationen in diesem Dokument beziehen sich auf Geräte in einer speziell eingerichteten Testumgebung. Alle Geräte, die in diesem Dokument benutzt wurden, begannen mit einer gelöschten (Nichterfüllungs) Konfiguration. Wenn Ihr Netzwerk in Betrieb ist, stellen Sie sicher, dass Sie die möglichen Auswirkungen aller Befehle verstehen.

## Symptom

#### Expressway-C-Benutzeroberfläche

Navigieren Sie zu **Applications > Hybrid Services > Calendar Service > Calendar Connector Status**. In "Collaboration On-Premises" wird **folgender** Meldungsstatusfehler angezeigt: **Exchange Server-HTTP-Fehlercode 401**.

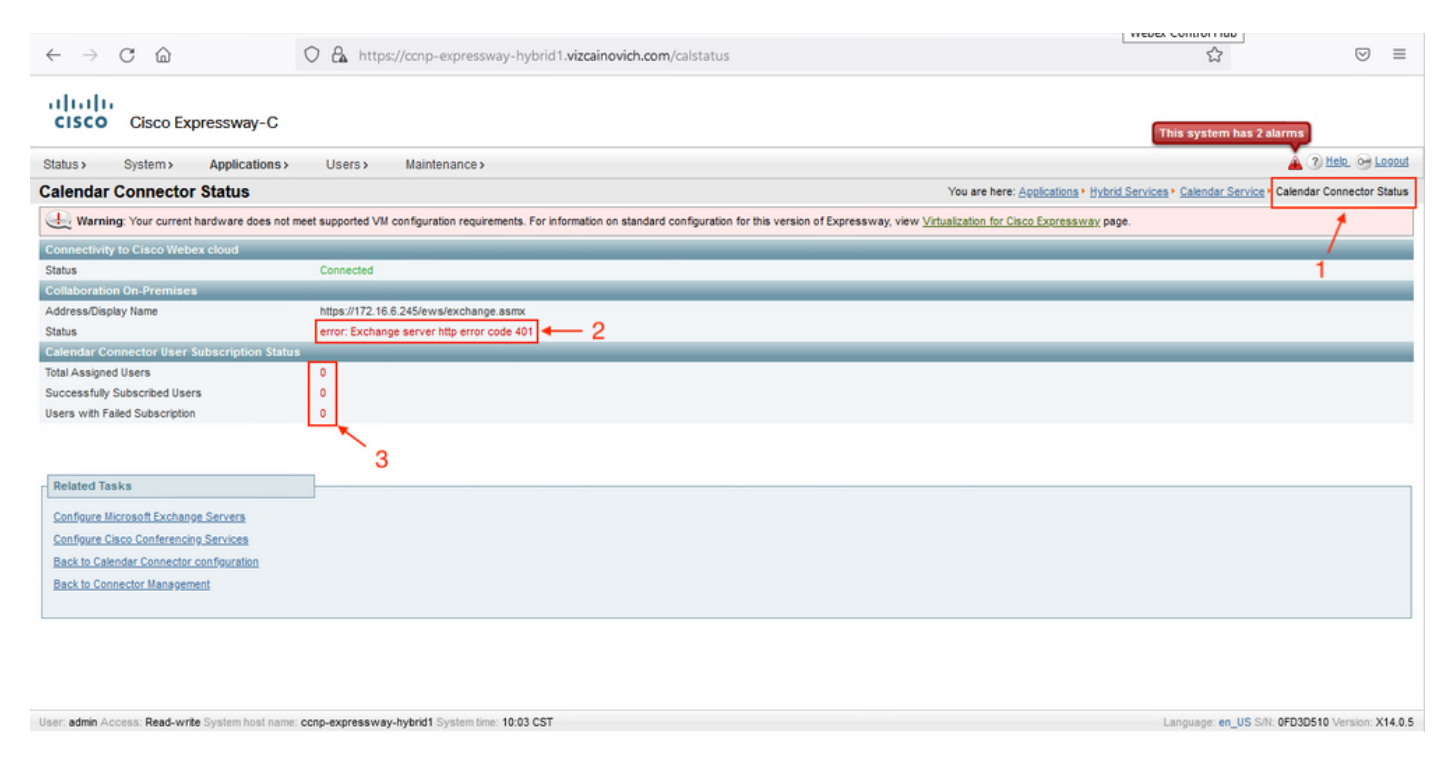

#### Fehlerbehebung

Die Datei **loggingsnapshot.txt** wird benötigt, um den Zeitstempel des Fehlers vom Expressway-Server zu ermitteln. Wenn keine Protokolle erfasst werden, sind Diagnoseprotokolle erforderlich, während das Problem repliziert wird.

| $\leftrightarrow$ $\rightarrow$ C $\textcircled{a}$ | O 🔒 https://ccnp-expressway-hybrid1.viz                 | zainovich.com/loggingsnapshot 🗄 🔂 🖂                                                                          | =         |
|-----------------------------------------------------|---------------------------------------------------------|----------------------------------------------------------------------------------------------------|-----------|
| CISCO Cisco Expressway-C                            |                                                         | This system has 1 alarm                                                                                      |           |
| Status > System > Applications >                    | Users> Maintenance>                                     | 🛓 🕄 Hels. 😔 Lose                                                                                             | <u>ut</u> |
| Diagnostic logging                                  |                                                         | You are here: <u>Maintenance</u> + <u>Diagnostics</u> + Diagnostic loggin                                    | ng        |
| Warning: Your current hardware does not n           | eet supported VM configuration requirements. For inform | ion on standard configuration for this version of Expressway, view Virtualization for Cisco Expressway page. | î         |
| Logging status                                      |                                                         |                                                                                                    |           |
| Started logging at                                  | Monday 21st of Febru                                    | ry 2022 10:00:13 AM (Mexico/General) logging started by admin@172.16.6.24                                    |           |
| Stopped logging at                                  | Monday 21st of Febru                                    | ry 2022 10:03:39 AM (Mexico/General)                                                                         |           |
| Marker                                              |                                                         |                                                                                                    |           |
|                                                     | Add marker,                                             |                                                                                                    |           |
| Take topdump while logging                          |                                                         |                                                                                                    |           |
| Filter topdump by address                           |                                                         |                                                                                                    |           |
| Filter topdump by ports                             |                                                         | ١                                                                                                    |           |
| Start new log Stop logging Collect log Analy        | e log                                                   |                                                                                                    |           |
| Log collection status                               |                                                         |                                                                                                    |           |
| Download log                                        |                                                         |                                                                                                    |           |
| Related tasks                                       | I                                                       |                                                                                                    |           |
| Advanced Network Log configuration                  |                                                         |                                                                                                    |           |
| Advanced Support Log configuration                  |                                                         |                                                                                                    | ~         |
| User: admin Access: Read-write System host name:    | conp-expressway-hybrid1 System time: 10:03 CST          | Language: en_US S/N: 0FD3D510 Version: X14J                                                                  | 0.5       |

#### Extrahieren Sie die Dateien, und suchen Sie die Datei loggingsnapshot.txt.

#### diagnostic\_log\_ccnp-schnellway-hybrid1\_2022-02-21\_16 03 39.tar.gz

#### Nach dieser Ausgabe suchen:

2022-02-21T10:00:15.018-06:00 localhost UTCTime="2022-02-21 16:00:15,017" Module="hybridservices.c\_cal" Level="ERROR" Thread="ews-recovery-2" TrackingId="" Detail="checkServiceEntityConnectivity() threw ServiceRequest exception. Root cause exception: microsoft.exchange.webservices.data.HttpErrorException: **The remote server returned an error:** (401)Unauthorized"

(401)Nicht autorisiert bedeutet, dass das Kennwort des Identitätswechselkontos ungültig, möglicherweise abgelaufen oder geändert ist.

#### Imprsonationskonto bestätigen

Stellen Sie sicher, dass das Identitätswechselkonto auf die Benutzeroberfläche in Outlook im Internet zugreifen kann (früher bekannt als Outlook Web App). Bestätigen Sie, dass das Kennwort abgelaufen ist.

| Outlook                                                                                |
|----------------------------------------------------------------------------------------|
| change password                                                                        |
| <br>Your password has expired and you need to change it before you sign in to Outlook. |
| Domain\user name:                                                                      |
| VIZCAINOVICH\hybridcal                                                                 |
| Current password:                                                                      |
| New password:                                                                          |
|                                                                                        |
| Confirm new password:                                                                  |
| ⊖ submit                                                                               |
|                                                                                        |
|                                                                                        |

OWA-URL:

https://

## Lösung

Ändern Sie das Kennwort des Kontos, und aktualisieren Sie die Calendar Connector-Konfiguration, um den Hybrid-Kalender wieder betriebsbereit zu machen. Nehmen Sie die Änderung über das OWA-Portal vor, oder aktualisieren Sie das Kennwort über Active Directory, wenn das Konto von dort aus synchronisiert wird (außerhalb des Rahmens für dieses Dokument).

#### Zurücksetzen des Postfachkennworts über das Exchange Admin Center (EAC)

Damit diese Option verfügbar ist, müssen diese Befehle von der Exchange-Verwaltungsshell

ausgeführt werden.

- Add-Passpin Microsoft\*
- Install-CannedRbacRoles
- Install-CannedRbacRoleAssignments

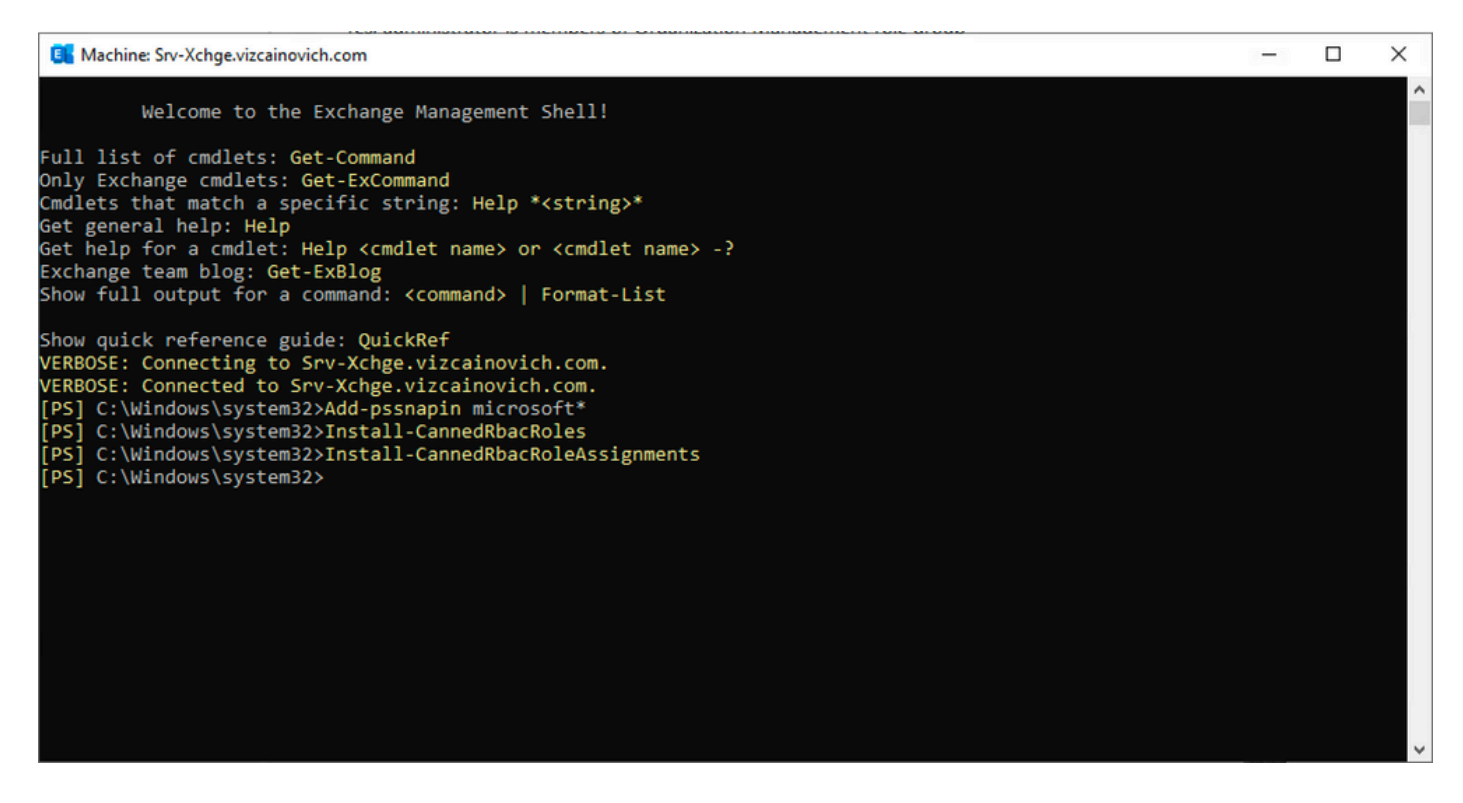

Aktivieren Sie die Option Kennwort zurücksetzen im Exchange-Admin-Center.

1. Melden Sie sich beim Exchange-Admin-Center an, navigieren Sie zu **Berechtigungen > Organisationsverwaltung**, und klicken Sie auf **Bearbeiten**.

2. Klicken Sie auf der Seite "Organisationsverwaltung" auf + Option im Abschnitt "Rollen" (um eine neue Rolle hinzuzufügen).

3. Wählen Sie in der angezeigten Liste Reset Password (Kennwort zurücksetzen) aus, klicken Sie auf die Option Add (Hinzufügen), und klicken Sie dann auf Save.

4. Wenn die Änderungen gespeichert werden, melden Sie sich vom Exchange-Verwaltungscenter ab, und melden Sie sich erneut an.

Führen Sie den folgenden Befehl aus, um zu überprüfen, ob die Rolle ordnungsgemäß aktiviert wurde:

- Get-ManagementRole -id "Reset Password" | fl

| Machine: Srv-Xchge.vizcainovich.cor | n                                                                                                    | _ | $\times$ |
|-------------------------------------|----------------------------------------------------------------------------------------------------|---|----------|
| [PS] C:\Windows\system32>Get        | -ManagementRole -id "Reset Password"   fl                                                                                             |   | ^        |
| RunspaceId                          | : 63005875-92bf-43c4-b28d-ad80992af109                                                                                                |   |          |
| RoleEntries                         | : {(Microsoft.Exchange.Management.PowerShell.E2010) Set-Mailbox -Password<br>-ResetPasswordOnNextLogon -RoomMailboxPassword}          |   |          |
| RoleType                            | : ResetPassword                                                                                                    |   |          |
| ImplicitRecipientReadScope          | : Organization                                                                                                    |   |          |
| ImplicitRecipientWriteScope         | : Organization                                                                                                    |   |          |
| ImplicitConfigReadScope             | : OrganizationConfig                                                                                                    |   |          |
| ImplicitConfigWriteScope            | : OrganizationConfig                                                                                                    |   |          |
| IsRootRole                          | : True                                                                                                    |   |          |
| IsEndUserRole                       | : False                                                                                                    |   |          |
| MailboxPlanIndex                    |                                                                                                    |   |          |
| Description                         | : This role enables users to reset their own passwords and administrators to reset users passwords in an organization.                |   |          |
| Parent                              |                                                                                                    |   |          |
| IsDeprecated                        | : False                                                                                                    |   |          |
| AdminDisplayName                    |                                                                                                    |   |          |
| ExchangeVersion                     | : 0.12 (14.0.451.0)                                                                                                    |   |          |
| Name                                | : Reset Password                                                                                                    |   |          |
| DistinguishedName                   | : CN=Reset Password,CN=Roles,CN=RBAC,CN=Vizcainovich Inc,CN=Microsoft<br>Exchange,CN=Services,CN=Configuration,DC=vizcainovich,DC=com |   |          |
| Identity                            | : Reset Password                                                                                                    |   |          |
| Guid                                | : 2dc5bbfa-bc4a-40e5-9187-6d9560aedf8a                                                                                                |   |          |
| ObjectCategory                      | : vizcainovich.com/Configuration/Schema/ms-Exch-Role                                                                                  |   |          |
| ObjectClass                         | : {top, msExchRole}                                                                                                    |   |          |
| WhenChanged                         | : 04/04/2022 09:19:54 p. m.                                                                                                    |   |          |
| WhenCreated                         | : 04/04/2022 09:19:54 p.m.                                                                                                    |   |          |
| WhenChangedUTC                      | : 05/04/2022 02:19:54 a.m.                                                                                                    |   |          |
| WhenCreatedUTC                      | : 05/04/2022 02:19:54 a.m.                                                                                                    |   |          |
| OrganizationId                      |                                                                                                    |   |          |
| Id                                  | : Reset Password                                                                                                    |   |          |
| OriginatingServer                   | : Srv-Dns.vizcainovich.com                                                                                                    |   |          |
| IsValid                             | : True                                                                                                    |   |          |
| ObjectState                         | : Unchanged                                                                                                    |   |          |
|                                     |                                                                                                    |   | ~        |

Wählen Sie ein Benutzerpostfach aus, klicken Sie auf **Bearbeiten**, um dessen Eigenschaften anzuzeigen, und suchen Sie die Option **Kennwort zurücksetzen**.

#### Hybrid Impersonation

| general             | Importantian                                                                                                    |      |        |
|---------------------|----------------------------------------------------------------------------------------------------|------|--------|
| mailbox usage       | Impersonation                                                                                                    |      |        |
| contact information | *Name:                                                                                                    |      |        |
| organization        | *Display name:                                                                                                    |      |        |
| email address       | Hybrid Impersonation                                                                                                    |      |        |
| mailbox features    | *Alias:                                                                                                    |      |        |
| member of           | hybridcal                                                                                                    |      |        |
| MailTip             | *User logon name:                                                                                                    |      |        |
| mailbox delegation  | hybridcal @ vizcainovich.com                                                                                                    | n 🗸  |        |
|                     | Reset the password for this mailbox<br>*New password:<br>*Confirm password:<br>Require password change on next logon<br>Hide from address lists<br>More options |      | -      |
|                     |                                                                                                    | Save | Cancel |

#### Zurücksetzen des Postfachkennworts über die Exchange-Verwaltungsshell

Ein Kennwort kann über die CLI zurückgesetzt werden. Zur Ausführung des folgenden Befehls ist jedoch das alte Kennwort erforderlich:

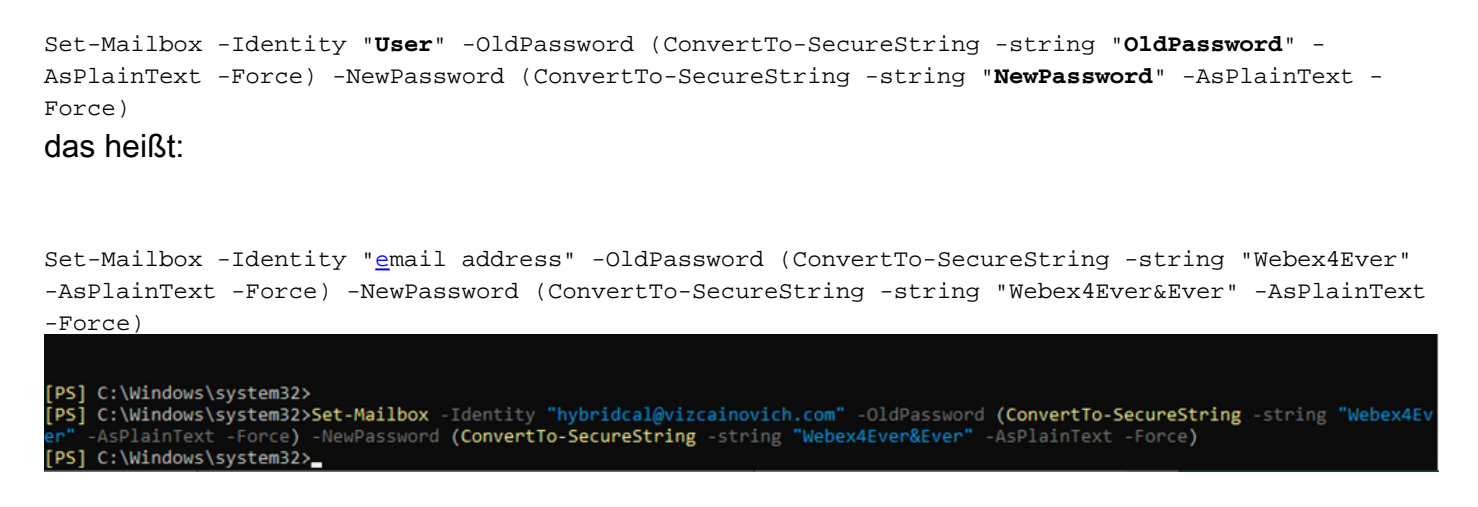

#### Neues Kennwort aus OWA validieren

Das Identitätswechselkonto kann jetzt mit den aktualisierten Anmeldeinformationen auf die Benutzeroberfläche in Outlook im Web (früher als Outlook Web App bekannt) zugreifen.

| $\leftarrow \rightarrow C$ | 🛇 🔒 https:// <b>srv-xchge</b> /owa/auth/logon.aspx?replaceCurrent=1&url=https%3a%2f%2fsrv-xchge%2fowa%2f%23authRedirect%3dtrue |
|----------------------------|----------------------------------------------------------------------------------------------------|
| 0 🗸                        |                                                                                                    |
|                            |                                                                                                    |
|                            |                                                                                                    |
|                            |                                                                                                    |

| $\leftarrow \  \  \rightarrow \  \  C$                                                                                                    | O 🔒 https://srv  | -xchge/owa/#path=/n | mail |  | 80% |   | ⊚ ≡    |
|----------------------------------------------------------------------------------------------------|------------------|---------------------|------|--|-----|---|--------|
| iii Mail                                                                                                    |                  |                     |      |  |     | ٠ | ?      |
| Search Mail and People 👂                                                                                                    | ⊕ New   ∨ ···    |                     |      |  |     |   | 🤊 Undo |
| <ul> <li>Favorites         <ul> <li>Inbox</li> <li>Sent Items</li> <li>Drafts</li> <li>Hybrid Impersonation</li> </ul> </li> <li>Inbox</li> <li>Drafts</li> <li>Sent Items</li> <li>Deleted Items</li> <li>Junk Email</li> </ul> | Inbox            | Filter v            |      |  |     |   |        |
| Notes                                                                                                    | You're all caugh | nt up.              |      |  |     |   |        |

#### Aktualisieren der Kalender-Connector-Konfiguration

Aus Anwendungen > Hybrid Services > Kalenderservice > Microsoft Exchange-Konfiguration > Anmeldedaten; Aktualisieren Sie das Kennwort des Dienstkontos mit dem neuesten Kennwort.

| CISCO Cisco Expressway-C                                                                                                    | This system has 7 alarms                                                                           |
|----------------------------------------------------------------------------------------------------|----------------------------------------------------------------------------------------------------|
| Status > System > Applications > Users > Maintenance >                                                                                                    | 🛓 🧿 Helo. 😔 Logout                                                                                 |
| Microsoft Exchange Configuration                                                                                                    | You are here: Applications • Hybrid Services • Calendar Service • Microsoft Exchange Configuration |
| 🔐 Warning: Your current hardware does not meet supported VIII configuration requirements. For information on standard configuration for this version of Expressw | ay, view Virtualization for Cisco Expressway page.                                                 |
| Credentials                                                                                                    | Information                                                                                        |
| Service Account Username                                                                                                    | The impersonation account<br>password used to connect to the<br>Exchange servers                   |

Save die Konfiguration unten auf der Seite.

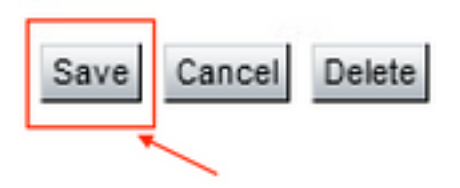

Starten Sie den Kalender-Connector neu (aktivieren/deaktivieren), um den Vorgang abzuschließen.

| $\leftrightarrow$ > C $\textcircled{a}$                                                                                                    | O a https://ccnp-expressway-hybrid1.vizcainovich.com/fusionregistration?uuid=c_cal                                                                                                    | ☆                                                             | ⊚ ≡                |
|----------------------------------------------------------------------------------------------------|----------------------------------------------------------------------------------------------------|---------------------------------------------------------------|--------------------|
| CISCO Cisco Expressway-C                                                                                                    |                                                                                                    | This system has 4 alarms                                      |                    |
| Status > System > Applications >                                                                                                    | Users > Maintenance >                                                                                                    | <b>A</b>                                                      | ? Help Logout      |
| Connector Management                                                                                                    | You are here: Ap                                                                                                    | plications + Hybrid Services + Co                             | nnector Management |
| Success: Saved     Warning: Your current hardware does not in     Calendar Connector     Status     Active     Microsoft Exchange servers     Cisco Webex Meetings sites     Cisco Conferencing Services     Calendar Connector Status | eet supported VM configuration requirements. For information on standard configuration for this version of Expressway, view <u>Virtualization for Cisco Expressway</u> page.  Running  Enabled  Cosoft Exchange Servers  Configure Cisco Conferencing Services  Configure Cisco Conferencing Services  Check Calendar Connector Status | Information<br>Enable this connector.<br>Default: Not enabled |                    |
| Save Back to Hybrid Services Rollback option Target version Roll back                                                                                                    | 8.11-1.0.8097 Rolling back will remove 5.11-1.0.8123 and block automatic attempts to reinstall that version. The next version will upgrade as normal.                                                                                                    |                                                               |                    |

Der Kalender-Connector-Service ist wieder betriebsbereit, und die Benutzer sind vollständig aktiviert.

| $\leftarrow$ $\rightarrow$ C $\textcircled{a}$ | O 🔒 https://ccnp-expressway-hybrid1.vizcainovich.com/calstatus                                              | ☆                                                          | ⊚ 👱 ≡                                    |
|------------------------------------------------|----------------------------------------------------------------------------------------------------|------------------------------------------------------------|------------------------------------------|
| CISCO Cisco Expressway-C                       |                                                                                                    |                                                            |                                          |
| Status > System > Applications >               | Users > Maintenance >                                                                                       |                                                            | ? Help. 0- Logout                        |
| Calendar Connector Status                      |                                                                                                    | You are here: Applications • Hybrid Services • Cale        | ndar Service Calendar Connector Status   |
| Warning: Your current hardware does not        | meet supported VM configuration requirements. For information on standard configuration for this version of | Expressway, view Virtualization for Cisco Expressway page. | 1                                        |
| Connectivity to Cisco Webex cloud              |                                                                                                    |                                                            | 1                                        |
| Status                                         | Connected                                                                                                   |                                                            |                                          |
| Collaboration On-Premises                      |                                                                                                    |                                                            |                                          |
| Address/Display Name                           | https://172.16.6.245/ews/exchange.asmx                                                                      |                                                            |                                          |
| Status                                         | Connected ← 2                                                                                               |                                                            |                                          |
| Calendar Connector User Subscription Stat      | 15                                                                                                    |                                                            |                                          |
| Total Assigned Users                           | 13                                                                                                    |                                                            |                                          |
| Successfully Subscribed Users                  | 13                                                                                                    |                                                            |                                          |
| Users with Failed Subscription                 | 0                                                                                                    |                                                            |                                          |
|                                                | 3                                                                                                    |                                                            |                                          |
| Related Tasks                                  |                                                                                                    |                                                            |                                          |
| Configure Microsoft Exchange Servers           |                                                                                                    |                                                            |                                          |
| Configure Cisco Conferencing Services          |                                                                                                    |                                                            |                                          |
| Back to Calendar Connector configuration       |                                                                                                    |                                                            |                                          |
| Back to Connector Management                   |                                                                                                    |                                                            |                                          |
|                                                |                                                                                                    |                                                            |                                          |
|                                                |                                                                                                    |                                                            |                                          |
|                                                |                                                                                                    |                                                            |                                          |
|                                                |                                                                                                    |                                                            |                                          |
|                                                |                                                                                                    |                                                            |                                          |
| User: admin Access: Read-write System host nam | ccnp-expressway-hybrid1 System time: 17:03 CST                                                              | Langua                                                     | ge: en_US S/N: 0FD3D510 Version: X14.0.5 |

## Häufige Probleme

## Zurücksetzen von Kennwortrollen konnte nicht zur Organisationsverwaltung hinzugefügt werden.

Die Delegierungsberechtigungen wurden nicht ordnungsgemäß auf die Rollengruppe angewendet. Führen Sie diesen Befehl vom Exchange-Server CMD aus.

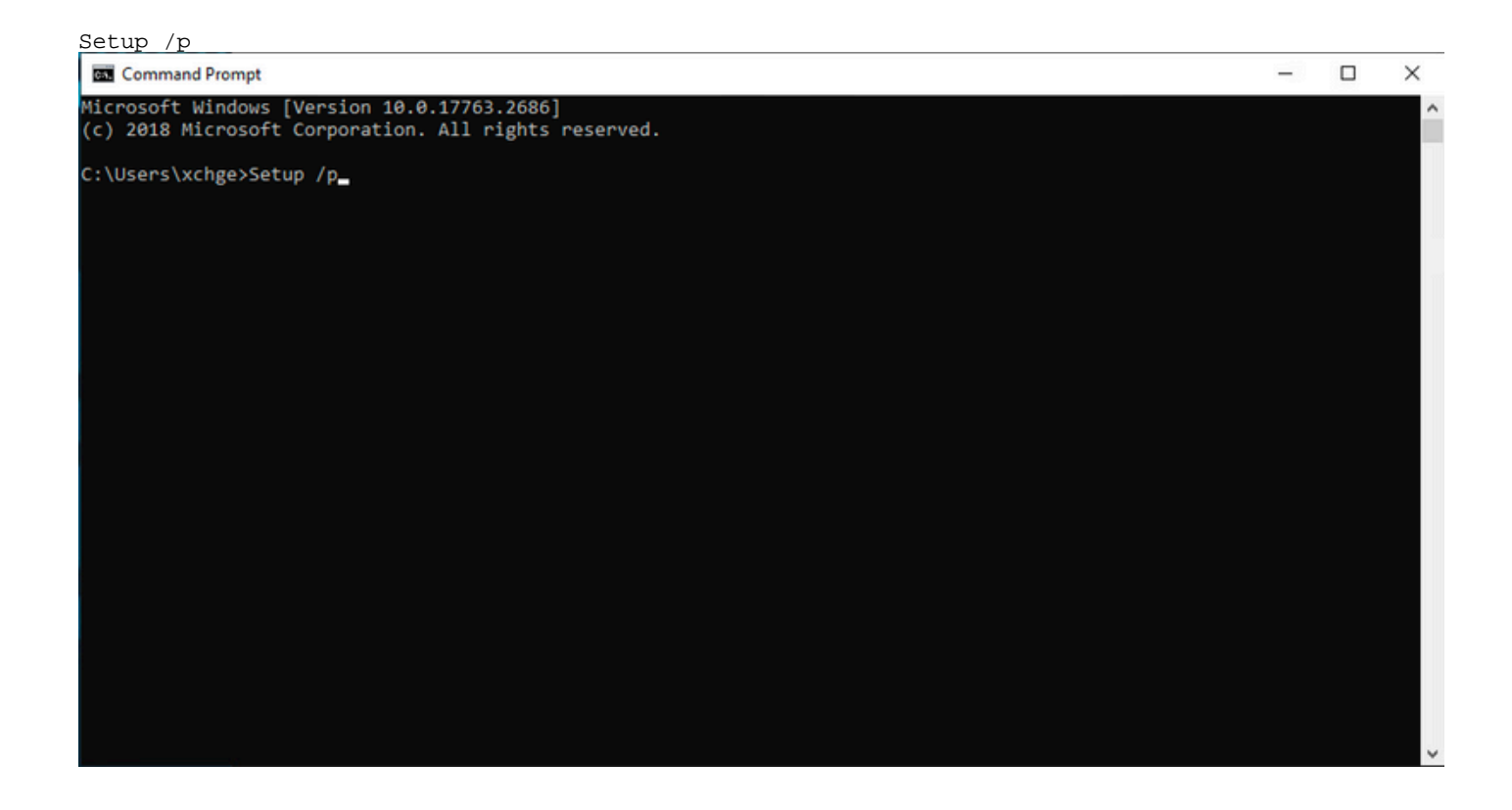

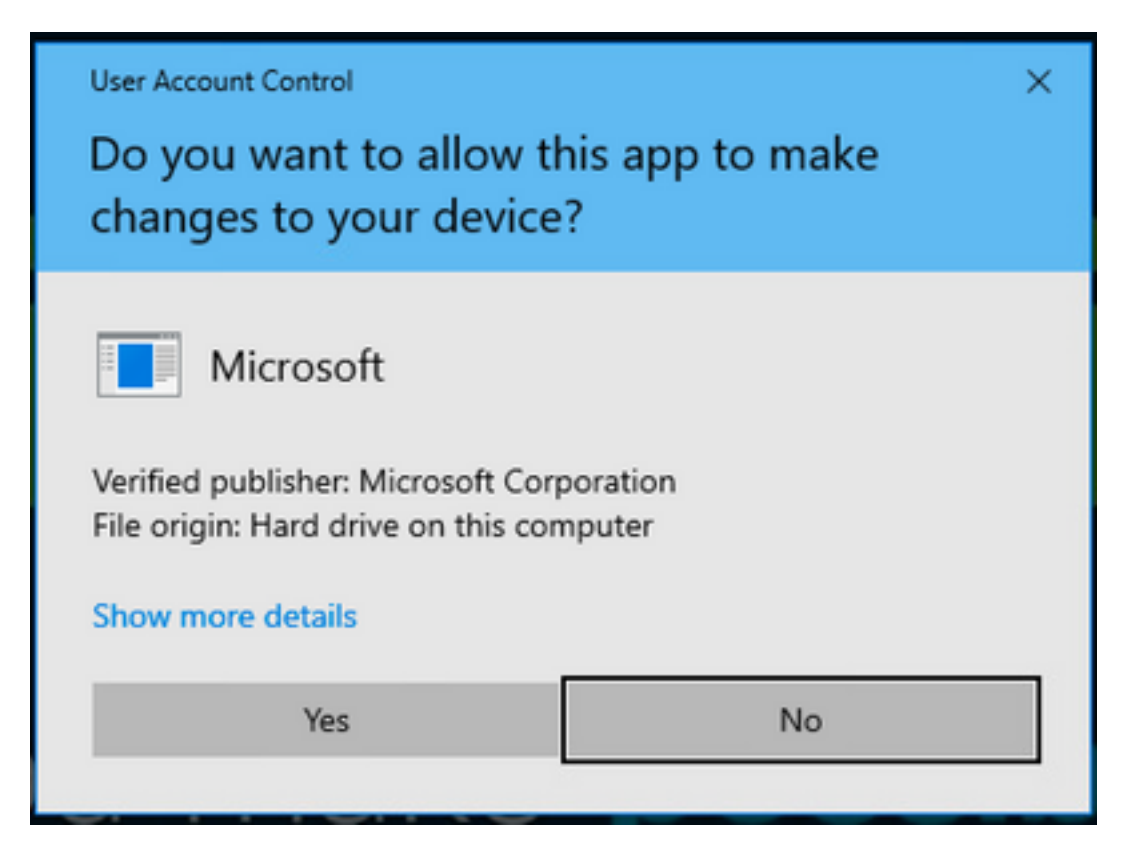

Starten Sie den Exchange-Server neu, und versuchen Sie erneut, das Kennwort zurückzusetzen.

### Referenzen

Bereitstellungsleitfaden für den Cisco WebEx Hybrid Calendar Service

Unterstützte Versionen von Expressway für WebEx Hybrid Services Connectors

Ressourcengruppen für Cisco WebEx Hybrid Services

Upgrade des Connector Host Expressway für Ihre Hybrid-Services

Hybrid Calendar Service - Versionshinweise

Automatische Upgrades für Hybrid Services-Ressourcen

#### Informationen zu dieser Übersetzung

Cisco hat dieses Dokument maschinell übersetzen und von einem menschlichen Übersetzer editieren und korrigieren lassen, um unseren Benutzern auf der ganzen Welt Support-Inhalte in ihrer eigenen Sprache zu bieten. Bitte beachten Sie, dass selbst die beste maschinelle Übersetzung nicht so genau ist wie eine von einem professionellen Übersetzer angefertigte. Cisco Systems, Inc. übernimmt keine Haftung für die Richtigkeit dieser Übersetzungen und empfiehlt, immer das englische Originaldokument (siehe bereitgestellter Link) heranzuziehen.